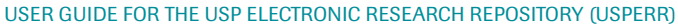

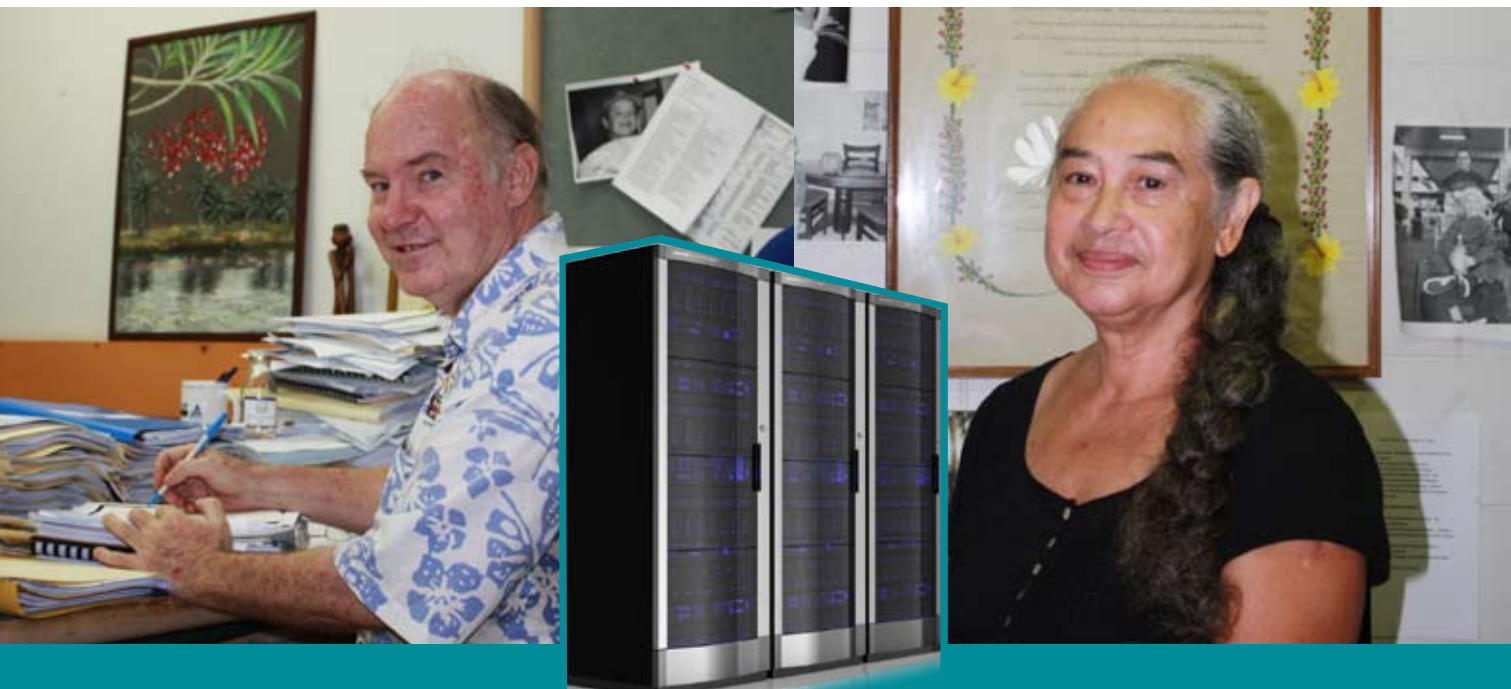

## REMANUAL POSITORY

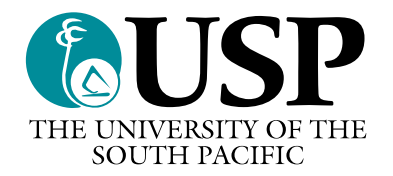

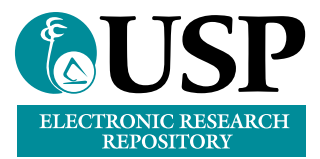

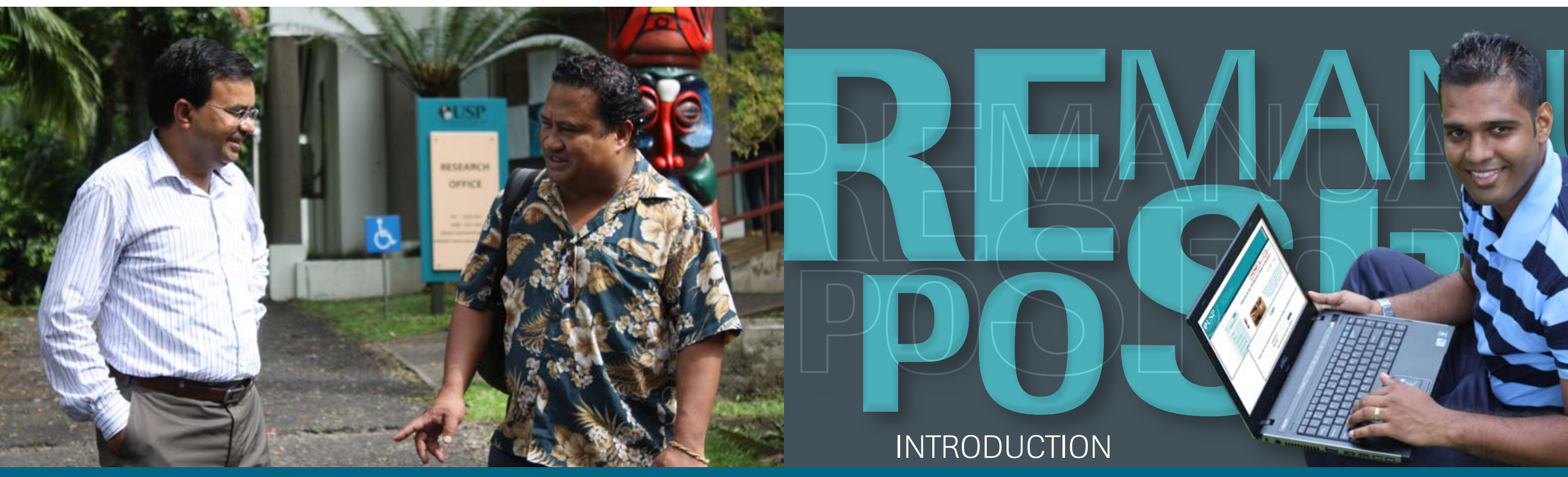

ELECTRONIC RESEARCH REPOSITORY **REMANUAL USER GUIDE FOR THE USP ELECTRONIC**  The USP Electronic Research Repository (www.repository.usp.ac.fj) collects, maintains, promotes and disseminates the research and scholarly outputs of all USP academic and comparable professional staff, research and technical support staff, adjunct appointments and students enrolled at the University. Records can be browsed by author, date, subject, division and type. The Research Repository also provides access to an electronic copy of the material when available. The Repository represents a major knowledge management resource of the University and demonstrates the range and level of research achievement of USP Staff and Students.

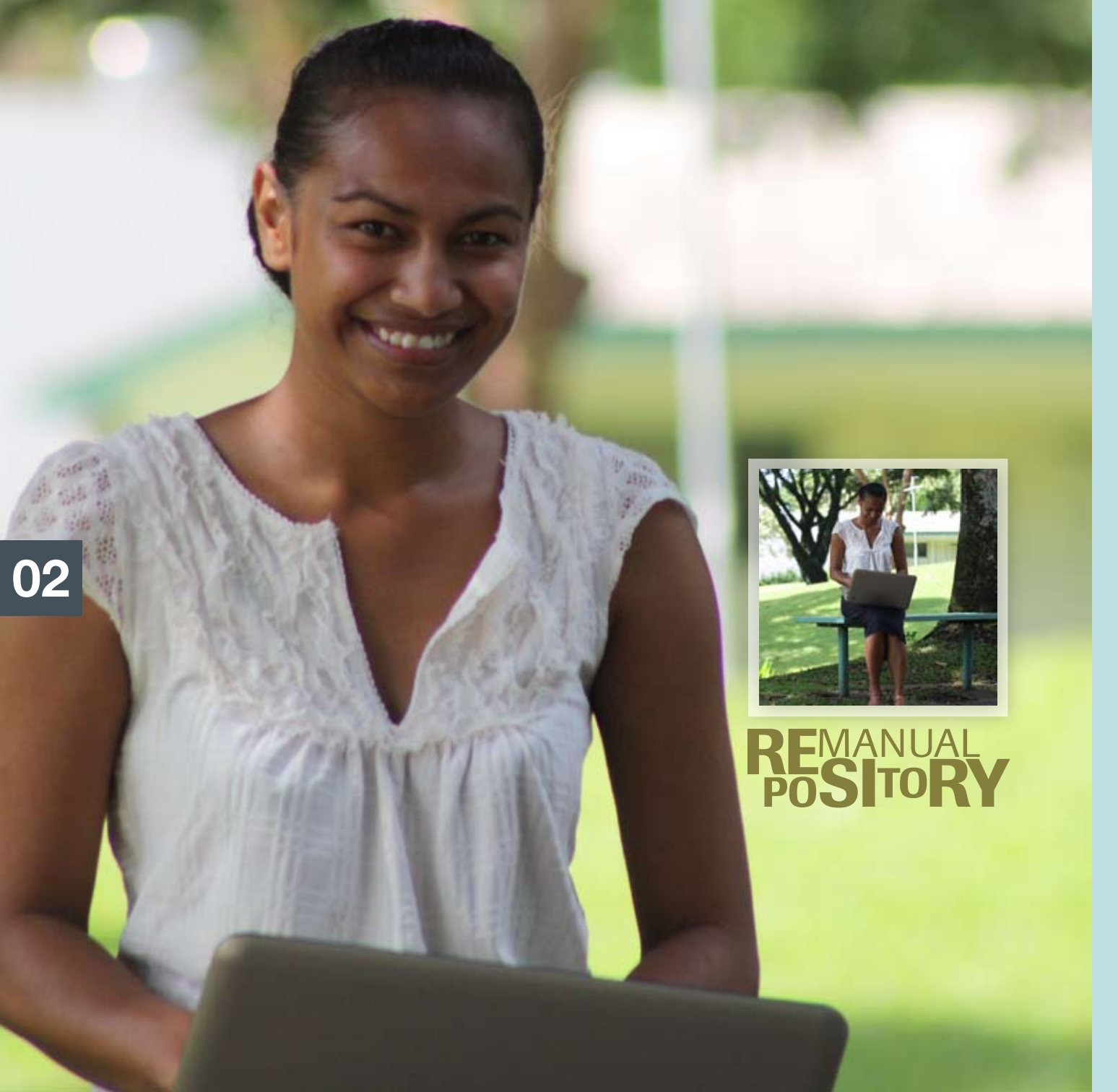

# **1.0** STEP ONE TO START

From the Research Repository website (www.repository.usp.ac.fj), click Login on the home page. Use your network username and password to log-in to the system.

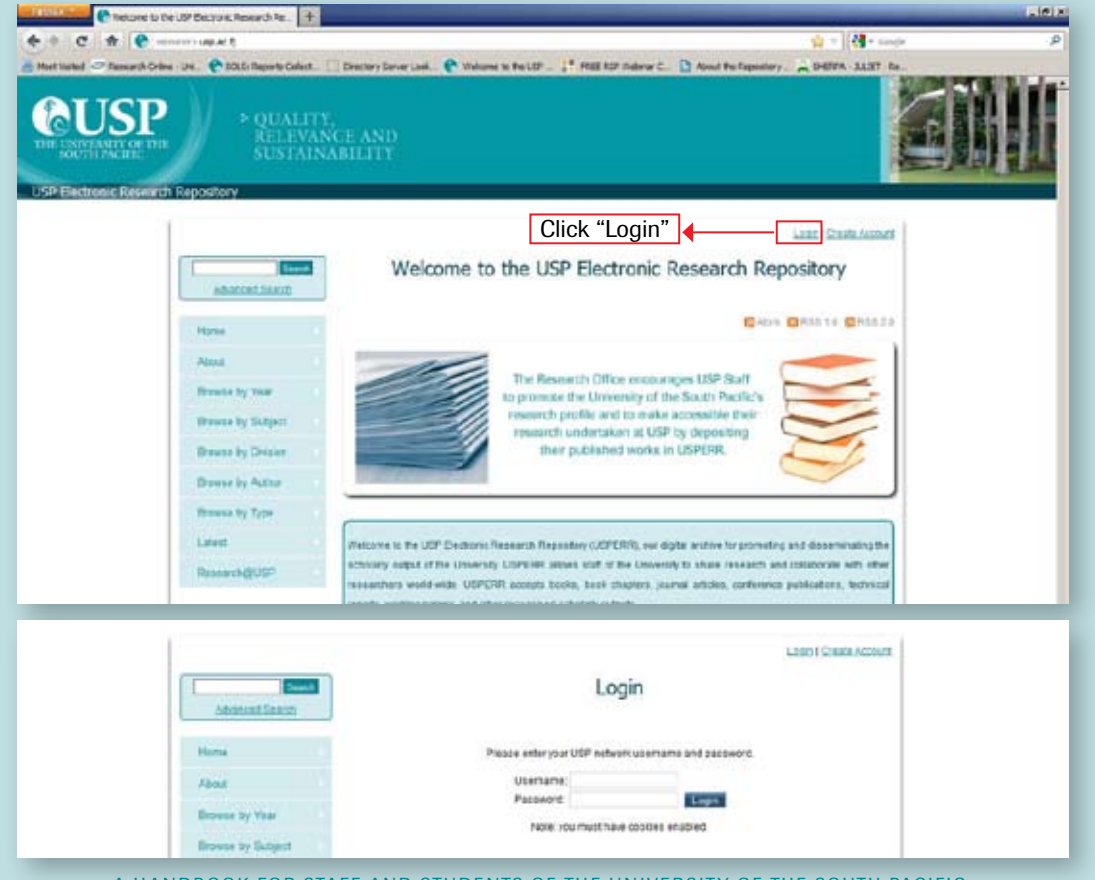

A HANDBOOK FOR STAFF AND STUDENTS OF THE UNIVERSITY OF THE SOUTH PACIFIC

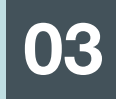

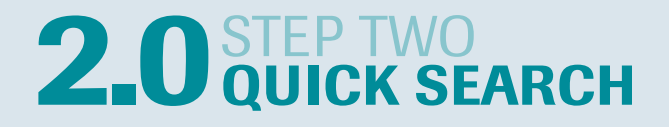

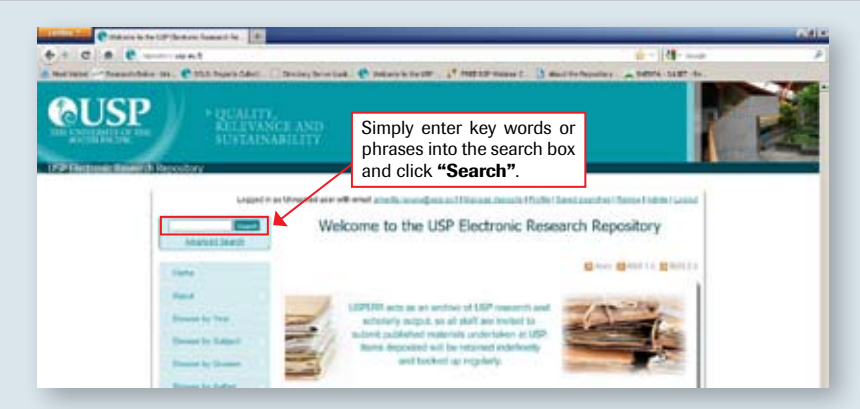

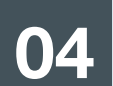

### **3.0** STEP THREE ADVANCED SEARCH

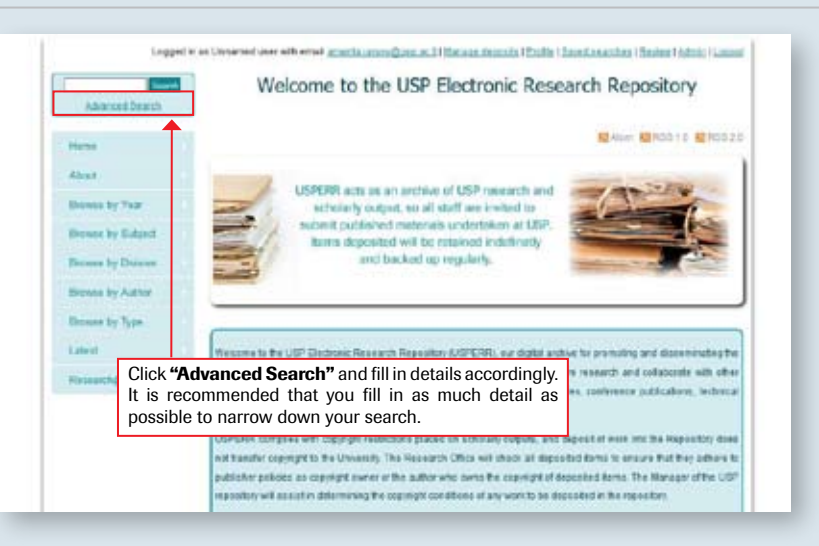

### **3B** ADVANCED SEARCH

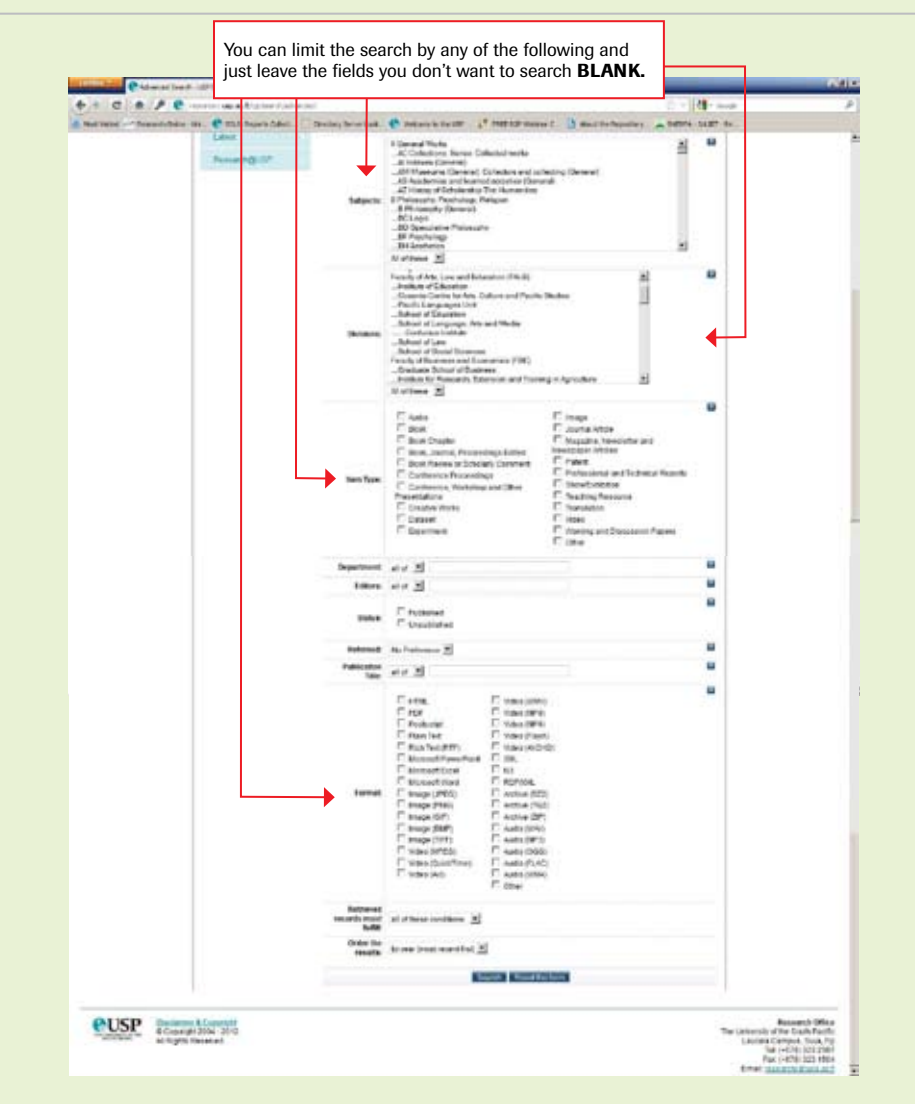

A HANDBOOK FOR STAFF AND STUDENTS OF THE UNIVERSITY OF THE SOUTH PACIFIC

A HANDBOOK FOR STAFF AND STUDENTS OF THE UNIVERSITY OF THE SOUTH PACIFIC

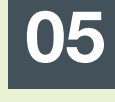

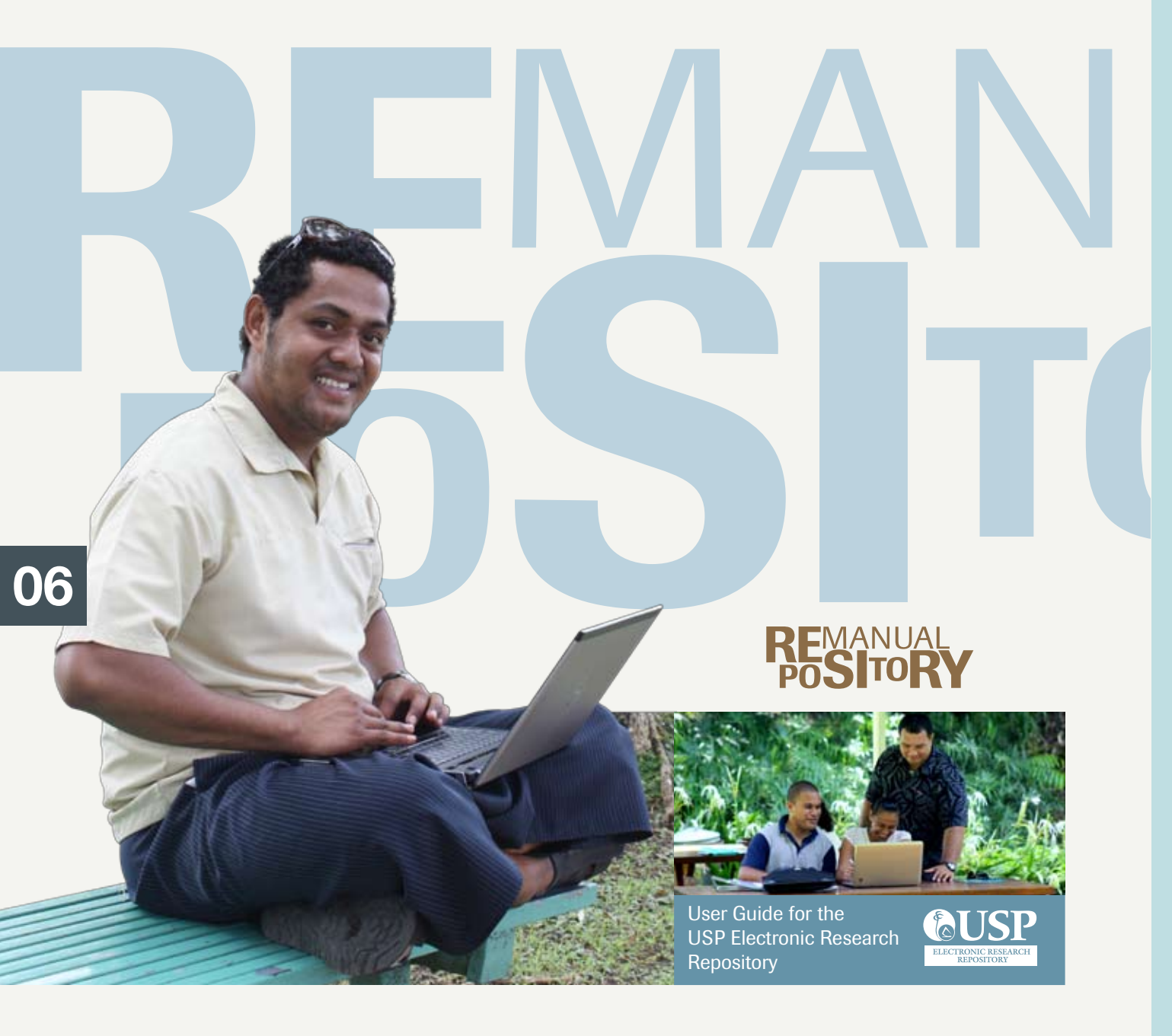

### A HANDBOOK FOR STAFF AND STUDENTS OF THE UNIVERSITY OF THE SOUTH PACIFIC

### **4.0** STEP FOUR SAVED SEARCHES

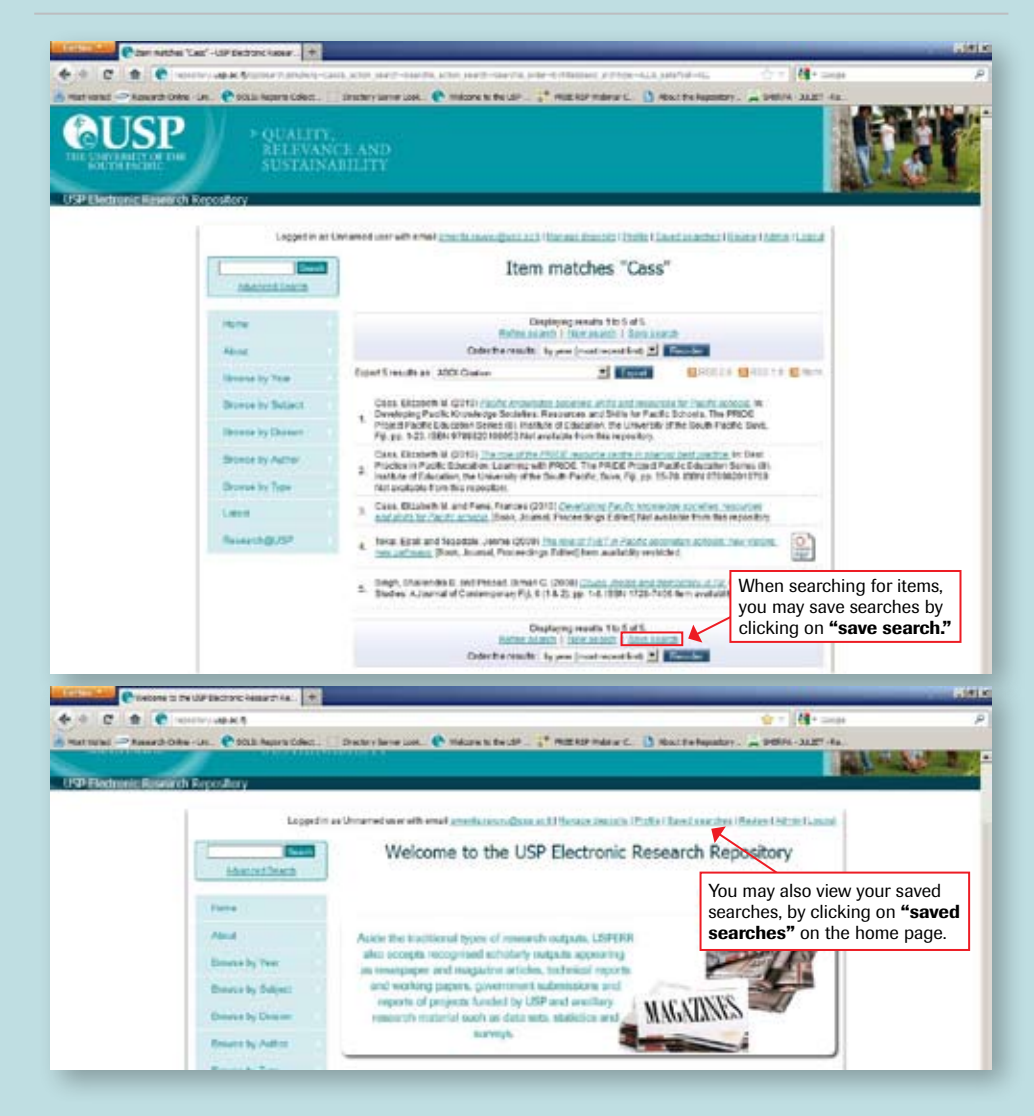

A HANDBOOK FOR STAFF AND STUDENTS OF THE UNIVERSITY OF THE SOUTH PACIFIC

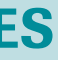

### 07

## **5.0** STEP FIVE BROWSE

**08** 

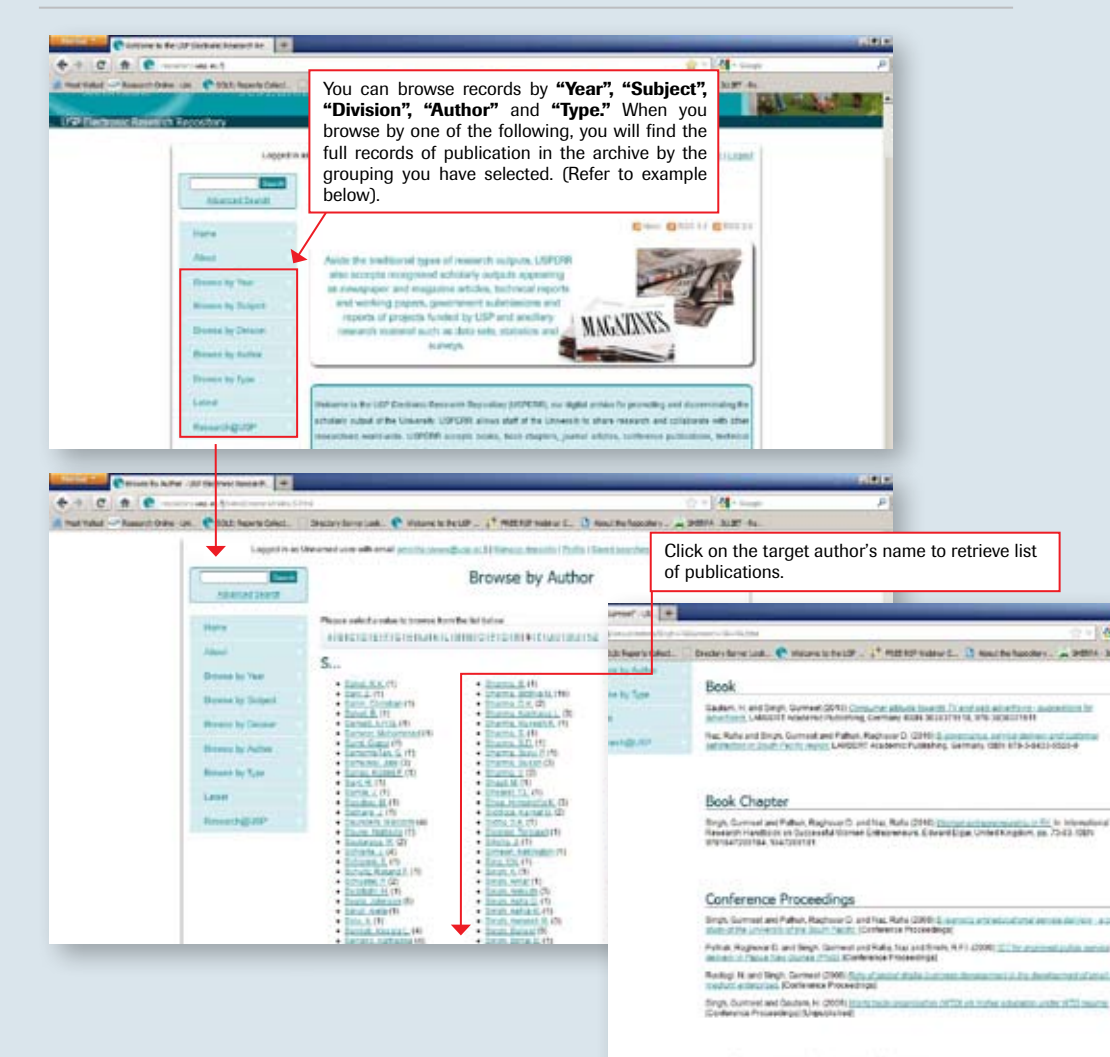

e = c = e ------When you click on any of the target author's retrieved list of publications, a result page will show with detailed bibliographic metadata for that selection you have made. If you want to view more metadata, click "view item". -Tourism narketing in Fig: analyzing marketing environment using pest framework. Owner of the Owner of the Indexes a long homosol of the same Managine Local Installing liver Published and load Building 10 the lot of 10 th AND TAXABLE ........ Actions (high required) Q -----If you want to USP masterin deposits". The 0.00 C ## 27 descent of Daried Radiants, Volume 1, June 1 & B. To view the full-text of the item, click on TOURISM MARKETING IN FUE ANALYSING MARKETING ENVERONMENT LISING PERT FRAMEWORK attachment below the article citation. Where copyright restricts the deposit of full items, a pre-published version will be uploaded for your perusal. Where 1 there is no pre-published version Abirmat The paper uses FIST theorem is a singler for insign ratio and a second statement is an end of the second statement in the second statement is a single second statement in the second statement is a single second statement in the second statement with the second statement with the second statement statement is single in the single second statement is single in the single second statement in the second statement statement is single in the single second statement in the single in the single second statement is single in the single second statement in the single in the single second statement is single in the single second statement in the single in the single second statement is single in the single second statement in the single in the single second statement is single second statement in the single in the single second statement is single second statement in the single in the single second statement is single second statement in the single in the single second statement is single second statement in the single in the single second statement is single second statement in the single in the single second statement in the single in the single second statement in the single in the single second statement is single second statement in the single in the single second statement in the single in the single second statement in the single in the single second statement in the single second statement in the single in the single second statement in the single second statement in the single in the single second statement in the single in the single second statement in the single second statement in th and only a published version with copyright restrictions, single copies diam'real i will be stored in a database managed by the Research Office. Access to these items will be given provided that the Edit items are used for personal research or study, educational and not-for-profit 144 purposes. H marri Type ..... A below designing 7.0 STEP SEVEN DEPOSITING Seek. On the manage you can view the user wor need editina. **ITEMS** been deposited review, items live archive. have been retir of the boxes.

Conference, Workshop and Other Presentations

### **6.0** STEP SIX RESULT PAGE

| faarte II.<br>7<br>Notaristaal – Daariere van 🕐 vanwe kenter 🖓 Maar                                                                                                    | 1   1                                                                                                    |    |
|----------------------------------------------------------------------------------------------------|----------------------------------------------------------------------------------------------------|----|
| deposit an item, go to the ho<br>en click on <b>"new item"</b> to ma                                                                                                    | omepage and click on <b>"manage</b><br>ake a deposit.                                                                                                    |    |
| Welcome to the USP Bied                                                                                                    | The statement from more and<br>thronic Research Repository                                                                                                  |    |
| Hera<br>Hera<br>Hera | Identify the "type"<br>of publication,<br>"upload" documents<br>if available, enter<br>"details" &<br>"subject(s)" of your<br>item, then "deposit"<br>item. | 09 |
| e deposits page,<br>your items in<br>karea that still<br>items that have<br>d and are under<br>that are on the<br>and those that<br>red by checking                                                                                                    | To view the metadata of items<br>you have deposited, click on<br>, to delete items click on<br>, to edit items click on and<br>to deposit items click on    |    |

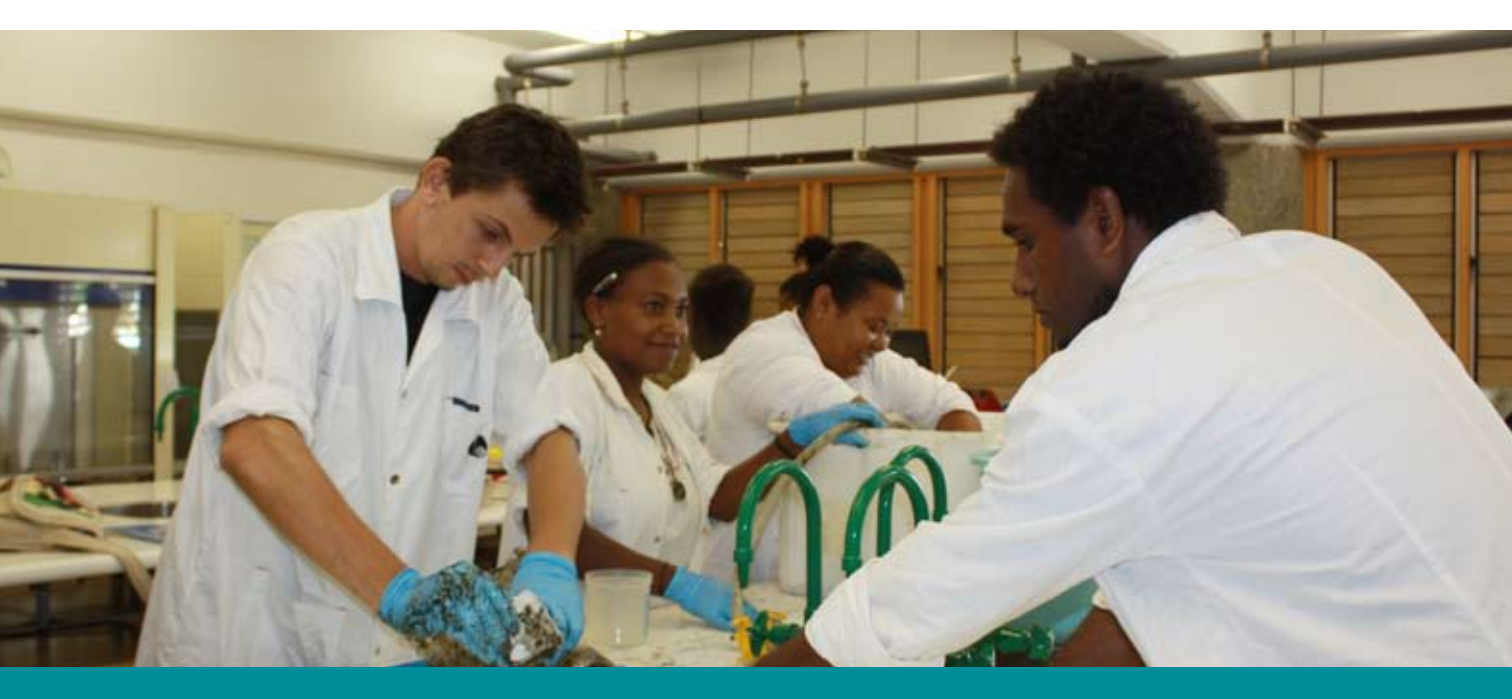

### FOR MORE INFORMATION

Research Office The University of the South Pacific Private Mail Bag, Laucala Campus Phone:323 2397 Fax: 323 1504 Email: research@usp.ac.fj

Visit the Research Office website: www.research.usp.ac.fj